## How to Upload a Video to YouTube 🔋

1. Log into the YouTube account. Note that if you are logged into Google with your personal account (Gmail, YouTube, Google Drive, etc.), is already login.

| - |      | Q        | Upload | Sign in |
|---|------|----------|--------|---------|
|   | Home | Trending |        |         |

2. Click the Upload button.

|      |          | Q             | Upload 🗘 😫 |
|------|----------|---------------|------------|
| lome | Trending | Subscriptions |            |
|      |          |               | Chaused .  |

3. Click Select Files to Upload.

| Select files to upload       |  |
|------------------------------|--|
| Or drag and drop video files |  |
| Public 👻                     |  |

4. Add a title, description and any tags.

| Title (required) 1 Facebook Ads Location Section            |        |                                                |     |
|-------------------------------------------------------------|--------|------------------------------------------------|-----|
|                                                             |        | Uploading video                                |     |
| Description ⑦                                               |        |                                                |     |
| Tell viewers about your video (type @ to mention a channel) |        |                                                |     |
|                                                             |        | Video link<br>https://youtu.be/TwB50PA0IXw     | Ō   |
|                                                             | 0/5000 | Filename<br>1. Facebook Ads Location Section.n | np4 |

5. If you would like your video to be unsearchable on YouTube, Google, or any other search engine, select Unlisted from the YouTube privacy drop down. If you would like your video to remain accessible to the public, skip this step and go on to step 6.

| Unlisted          |                     |
|-------------------|---------------------|
| Private           |                     |
|                   |                     |
| Also share on     | <mark>G+</mark> □ 5 |
| + Add to playlist |                     |

6. Click Publish

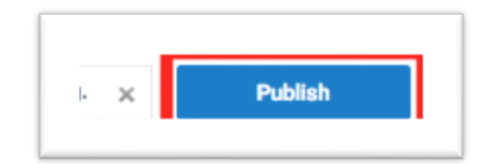